## Dahua ITC-237-PU1B-IR-WIEGAND 26bit ANPR Camera QUICK START

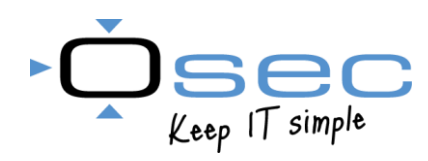

# Installatiesheet Dahua ITC-237-PU1B-IR-Wiegand

Om een goede werking van deze kenteken camera te kunnen garanderen dient de camera geplaatst te worden volgens onderstaand installatie eisen. Hiervan afwijken wordt afgeraden en daarbij vervalt de technische ondersteuning.

### Bereik

Detectie afstand 4 - 40 meter Maximaal 2 rijbanen Max. snelheid 60 KM/H

### Advies Installatiehoogte

Bereik 4 ~ 8 meter: 1 tot 2 meter Bereik 10 ~ 40 meter: 4 tot 6 meter

De installatie hoogte van de camera wordt bepaald door de afstand van de te registreren kentekenplaat. De horizontale hoek van de camera mag niet groter zijn dan 30 graden.

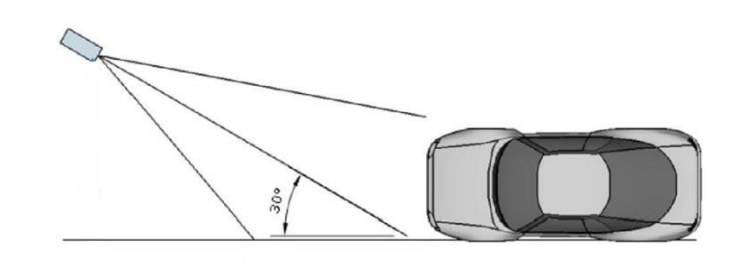

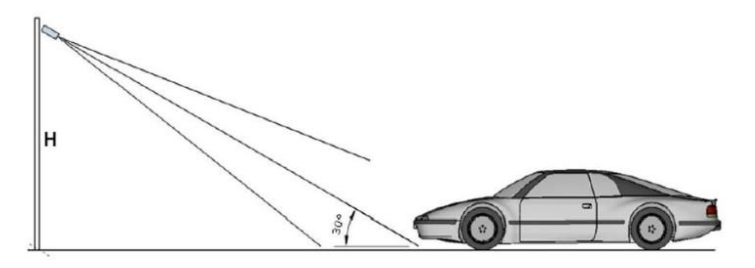

### Herkenning kenteken

Het kenteken mag maximaal 10 graden van de horizontale detectielijn afwijken. Het advies is om 5 graden aan te houden.

Een kentekenplaat dient uit minimaal 150 pixels te bestaan.

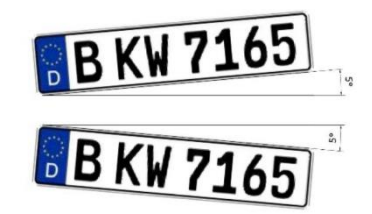

#### Instellen detectie

1.Region – Detectieveld, gebied waarin kentekens worden gescand.

2.Detection line – Detectielijn, op dit punt wordt het kenteken geregistreerd.

3.Good plate – Referentiekader, een kenteken dient minimaal aan dit formaat te voldoen.

4.Shield area – Afdekgebied om verstoringen binnen het detectieveld mee af te schermen.

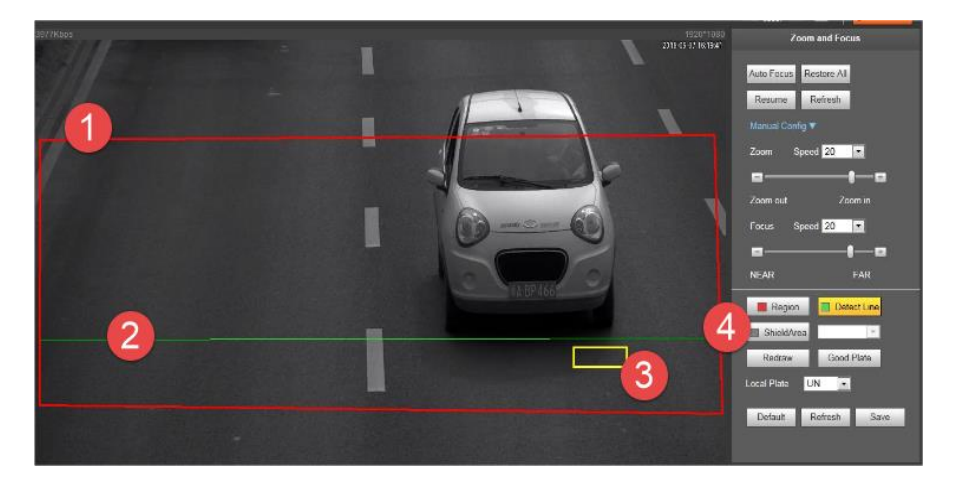

Meer gedetailleerde informatie over het installeren van deze kentekencamera is terug te vinden in de installatiehandleiding. Deze is terug te vinden op <u>http://www.osec.nl/manuals</u>

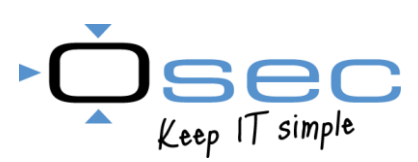

# Wiegand 26-bit output

De ITC-237-PU1B-IR-Wiegand is een kentekencamera met daaraan een Wiegand converter gekoppeld. Zodra de camera een kenteken registreert zet hij die direct en automatisch om naar een 26-bit Wiegand code. Hier hoeft geen configuratie voor worden gedaan. Enkel het instellen van het detectieveld in de camera is hiervoor voldoende. Het desbetreffende kenteken hoeft voor de toepassing ook niet geregistreerd te zijn in de database van de camera. Elk kenteken dat wordt geregistreerd wordt gelijk omgezet naar Wiegand.

### Aansluiten

In de deksel van de behuizing bevindt zich de Wiegand converter. De DO en D1 van deze module kunnen direct worden aangesloten op de Wiegand controller. Bij de meeste toegangscontrole systemen wordt geadviseerd ook de ground/common te koppelen.

Let op!: Deze kentekencamera wordt samen met de Wiegand converter gevoed op basis van PoE+. Dit kan problemen geven bij PoE switches met een laag PoE budget. In dat geval kan er ook voor worden gekozen om de Wiegand module met 12VDC te voeden vanuit het toegangscontrolesysteem. De 12VDC voeding kan in dat geval losgekoppeld worden van de PoE unit.

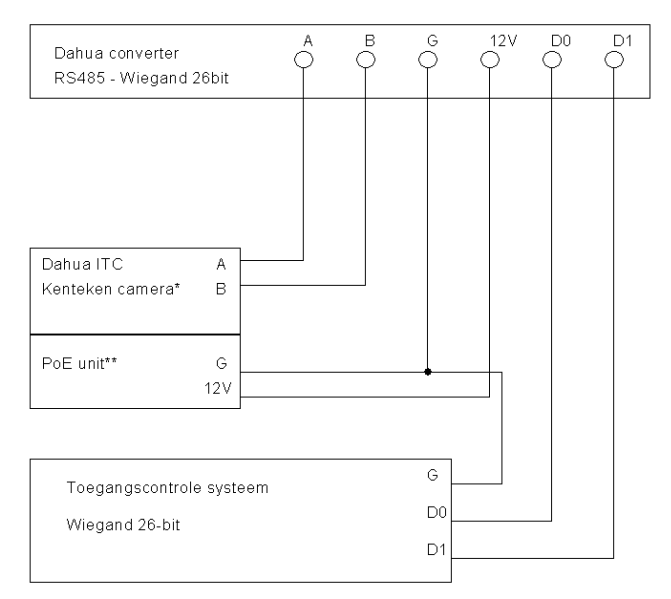

\* De A/B aansluiting wordt ook gebruikt voor IR aansturing en dient dus aangesloten te blijven \*\* De PoE unit bevind zich achter in de camerabehuizing

### Compatibiliteit

De compatibiliteit van de 26-bits Wiegand output is getest op de volgende systemen.

- Satel InteGra i.cm. INT-R\*
- Satel Acco lite & NET \*
- Paxton
- Salto\*

De meeste van bovengenoemde systemen (\*) zijn niet in staat om zelf de omrekening van kenteken naar Wiegand te maken. Hiervoor is een omreken tool beschikbaar op onze website. Bij het omrekenen van kentekens dienen er geen "-" te worden gebruikt. <u>https://osec.nl/software/download/226</u> (inloggen op website is vereist)

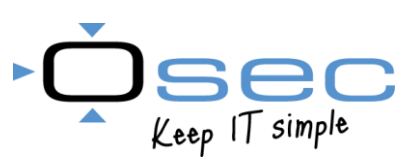

# Kenteken naar Wiegand conversie

Voor het omrekenen van een kenteken naar zijn Wiegand waarde is een conversie tool beschikbaar. Hiermee kan de camera gekoppeld worden aan elke Wiegand 26 bit ondersteunend systeem. De <u>ANPR Wiegand 26bit converter</u> is te downloaden via de volgende link (log in vereist): <u>https://osec.nl/software/download/226.</u>

#### Werking

- 1- Open het programma en voer het kenteken in zonder "-"
- 2- Kies tabblad Wiegand 26 Bit
- 3- Klik vervolgens op Process en de resultaten verschijnen.
- 4- Hier verschijnt de Hexadecimale Wiegand waarde die gelijk is aan de ingevoerde kenteken. Deze waarde wordt onder andere toegepast in de Satel InteGra en Acco. Let op, enkel de karakters achter 0x dienen te worden ingevoerd in deze systemen. Voorbeeld: Bij een resultaat van 0x80CF15 wordt de invoer 80CF15
- 5- Hier verschijnt de Decimale Wiegand waarde die gelijk is aan het ingevoerde kenteken.

| 1 NPR Algorithm -                                                                                                    |   |      | $\times$ |
|----------------------------------------------------------------------------------------------------|---|------|----------|
| Enter number plate hk 55 evb                                                                                                    | C | Proc | ess      |
| Clock and Wiegand 26 bit                                                                                                    |   | Cle  | ar       |
| Original text = hk 55 evb                                                                                                    | ^ |      |          |
| Turned into upper case = HK 55 EVB                                                                                                  |   |      |          |
| Remove the spaces = HK55EVB                                                                                                    |   |      |          |
| SHA1("HK55EVB")<br>= a44f633c 8a6d1581 50cceb3e f83d9de0 ba80cf15                                                                   |   |      |          |
| Wiegand 26 bit uses the last 24 bits = 0x80CF15<br>Which has decimal value = 8441621                                                |   |      |          |
| The Wiegand 26 bit number (combined site and user code) shall be 8441621, with the leading and trailing parity bits set accordingly |   |      |          |
|                                                                                                    |   |      |          |
|                                                                                                    | ~ |      |          |

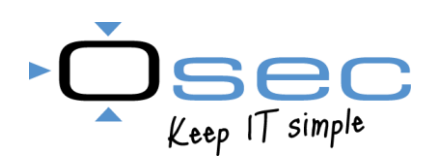

# Satel InteGra/Acco

De Wiegand 26-bits uitgang van Dahua kenteken camera kan gebruikt worden met zowel de Satel InteGra als Satel Acco toegangscontrole. Nadat het kenteken aan de gebruiker (auto) toegevoegd is, en de juiste rechten zijn toegekend, zal bij het lezen van het kenteken toegang worden verleend door de Integra of Acco en een vermelding hiervan geregistreerd in het logboek. De kentekenplaat dient in Hexadecimale ingevoerd te worden Acco of de Integra. Per auto dient een aparte gebruiker aangemaakt te worden.

Voor het invoeren en omzetten van kenteken platen naar een hexadecimale download de ANPR Wiegand 26bit converter: https://osec.nl/software/download/226.

#### InteGra

Het koppelen van de kentekencamera aan de InteGra kan enkel in combinatie met de INT-R module. Voor het aansluiten van de camera dient deze module eerst in Wiegand mode te worden gezet (Zie INT-R handleiding).

Voer bij de gebruikers in de InteGra het hexadecimale nummer in bij het kaartnummer, zonder de 0x.

| 8        | Geb  | ruik | ers    |             |          |                  |      |          |           |           |              |                    |        |                          | _        |            | ×   |
|----------|------|------|--------|-------------|----------|------------------|------|----------|-----------|-----------|--------------|--------------------|--------|--------------------------|----------|------------|-----|
|          | ID:  | 0    | Nr     | Naam        |          | Туре             | tijd | Code     | Tel. code | Blok:     | Module/Lezer | Autorisatieniveau  | Kaart  |                          |          |            |     |
| 1        | S    | 1    | A1     | Manager     | 1        | Manager          |      | ****     |           | 1÷2       | 4            | 1÷6,11÷25,27       |        |                          |          |            |     |
| 2        | A1   | 1    | 1      | Auto 61HF   | •×H      | 0: Normaal       |      | ****     | ****      | 1         | 4            | 1÷5,14,17÷19,22,25 | 9DE7F0 | Informatie Blok:/B.delen | Autorisa | tieniveau  |     |
| <u> </u> | -    | -    |        |             |          |                  |      |          |           |           |              |                    |        | Blok:                    | B.de     | len/Lez    | ərs |
| <        |      | -    |        |             |          |                  |      |          |           |           |              |                    | >      | 1:Kantoor                | 4: Uit   | br. module | (04 |
|          | i i  | Nieu | uwe m  | anager      | ļ        | Nieuwe gebruiker |      | Kaart    |           | Toon code | es           |                    |        |                          |          |            |     |
|          |      | X    | Verwij | der         |          | Herstel          |      | Dallas 🕽 |           | 🖨 Print   | Export       | :                  |        |                          |          | 🗸 🗸 si     | uit |
| Servio   | e ka | an c | ebrui  | kers in het | object l | hewerken : 1     |      |          |           |           |              |                    |        |                          |          |            |     |

#### Acco

Om de camera te koppelen aan het Acco systeem dient eerst de desbetreffende module te worden omgezet naar Wiegand (zie ACCO-KPWG handleiding)

Voer bij de gebruikers in Acco-Soft het hexadecimale nummer in bij het kaartnummer, zonder de 0x.

| Kaart/iButton lezen     X                | Gebruiker Modules                                                         |  |
|------------------------------------------|---------------------------------------------------------------------------|--|
| Selecteer lezer                          | Achternaam Voornaam<br>Auto 😐 61HFXH                                      |  |
| Voer de kaartcode in   Lezen Lezen Lezen | Naam         ID         Gebruikersnr.           Auto 61HFXH         00003 |  |
| BevestigAnnuleer                         | Omschrijving<br>Voertuig                                                  |  |
|                                          | Heeft een kaart                                                           |  |
|                                          | Nieuw Verwijder                                                           |  |
|                                          | 10-00-9D-E7-F0                                                            |  |

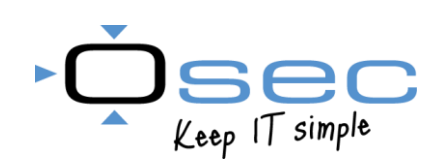

# Paxton

Om een uitgelezen kenteken om te zetten naar een Wiegand code is er een vertaal slag nodig. De formule die Dahua hiervoor toepast is compatible voor verschillende systemen waaronder die van Paxton. Hieronder een uitleg over hoe dit geconfigureerd dient te worden.

#### **Configuratie NET2 controller**

- 1- Open de configuratie van de ACU en selecteer de lezer waarop de kentekencamera wordt aangesloten.
- 2- Stel de lezer en kaart type in op ANPR Wiegand 26-Bit
- 3- Kies als werkingsmode "Enkel Kaart"

| ACU:2728873                              |                                                                                      |                               |
|------------------------------------------|--------------------------------------------------------------------------------------|-------------------------------|
| ACU serienummer: 02728873                |                                                                                      |                               |
| Deur naam                                | ACU:2728873                                                                          | <u>U</u> itvoeren             |
| Deur groep                               | (Geen adeling)                                                                       | <ul> <li>Annuleren</li> </ul> |
| Deur openingstijd                        | 7 ÷ seconden                                                                         | Deur openen                   |
| Open deur automatisch gedurende          | Nooit toegang                                                                        | V Identification              |
|                                          | Onlgrendel de deur nadat een geldige gebruiker toegang gekregen heeft Stille werking | Identificeren                 |
| Schalen is 2 gedurende                   | Nooit toegang                                                                        |                               |
| Lezer 1 Lezer 2 Alarm Gebeurter          | nissen   Integratie met inbraaksysteem   Bevoegdheden                                |                               |
| Naam lezer                               | ACU:2728873 (In)                                                                     |                               |
| Type lezer                               | ANPR - 26 bit Wiegand lezer                                                          | ~                             |
| Type keypad                              | Geen                                                                                 | ~                             |
| Kaart data formaat                       | ANPR - 26 bit Wiegand                                                                | Nieuw <u>f</u> ormaat         |
| Werkingsmodus                            |                                                                                      |                               |
| Lezer werkingsmode                       | Enkel kaart 🗸                                                                        |                               |
| Tijd gestuurde mode - Dit is mogel       | ijk voor diverse lezers gedurende een geselecteerd tijdschema.                       |                               |
| Gedurende dit tijdschema:                | 24 uur / 7 dagen 🗸                                                                   |                               |
| Deze lezer zal werken als:               |                                                                                      |                               |
| Deur actie - Wat wilt u dat er gebeurt - | als er een geldige kaat of pin is aangeboden.                                        |                               |
|                                          | Relais 1 schakelt gedurende deur openingstijd 🗸 🗸                                    |                               |
|                                          |                                                                                      |                               |

- 4- Maak vervolgens een gebruiker aan
- 5- Kies de optie nieuwe kaart
- 6- Selecteer "Nummerplaat voertuig" en voer het kenteken zonder "-" in.
- 7- Bevestig dit met "OK" en de kenteken is toegevoegd.

| /oeg een nieuwe kaart toe<br>1) Selecteer het kaart type<br>Niet gespecificeerd<br>Proximity ISD kaart<br>Proximity ISD kaart<br>Proximity ISD kaart<br>Tag<br>Handsfree tag<br>Handsfree kaart                                                                                                    | Geldig tot<br>X oopt nooit                 | ~\[<br>5                            | Toevoegen aldeling                                                                  |
|----------------------------------------------------------------------------------------------------|--------------------------------------------|-------------------------------------|-------------------------------------------------------------------------------------|
| foeg een nieuwe kaart toe<br>1) Selecter het kaart type<br>Niet gespecificeerd<br>Proximity ISD kaart<br>Proximity ISD kaart<br>Proximity ISD kaart<br>Proximity ISD kaart<br>Anagement in the second second | Copt nooit                                 | ~]ī<br>5                            | Toevoegen afdeling                                                                  |
| /oeg een nieuwe kaart toe  1) Selecteer het kaart type  Niet gespecificeerd  Proximity ISD kaart  Proximity ISD kaart conder magneetstrip  Tag  Handsfree tag  Handsfree kaart                                                                                                    | Copt nooit                                 | 5                                   |                                                                                     |
| /oeg een nieuwe kaart toe  1) Selecteer het kaart tope  Niet gespecificeerd  Proximity kaart  Proximity ISD kaart  Tag  Handsfree tag  Handsfree kaart                                                                                                    | Copt nooit                                 | 5                                   |                                                                                     |
| Voeg een nieuwe kaart toe  1) Selecteer het kaart type Niet gespecificeerd Proximity Kaart Proximity ISD kaart Tag Handsfree tag Handsfree kaart                                                                                                    | C Geldig tot                               | 5                                   |                                                                                     |
| foeg een nieuwe kaart toe<br>1) Selecteer het kaart type<br>Niet gespecificeerd<br>Proximity ISD kaart<br>Proximity ISD kaart<br>Proximity ISD kaart zonder magneetstrip<br>Tag<br>Handsfree tag<br>Handsfree kaart                                                                                                    | × copt nooit                               | 5                                   |                                                                                     |
| 1) Selecteer het kaart type<br>O Niet gespecificeerd<br>Proximity kaart<br>Proximity ISD kaart<br>Proximity ISD kaart zonder magneetstrip<br>Tag<br>Handsfree tag<br>Handsfree kaart                                                                                                    |                                            | 5                                   |                                                                                     |
| Watchprox     Winmerplaat voertuig     Vingerafdruk verflicetie kaart     Telefoornummer (Caller ID) 2)Vul het kaartnummer in     FT1238                                                                                                    | Annuleren                                  | ۲ČE                                 | Nieuwe kaat<br>⊻erwijderen<br>Verloren kaart<br>Gevonden kaart<br>Wijzig type kaart |
|                                                                                                    | 2) Vul het kaartnummer in<br>FT1238 <br>OK | 2) Vul het kaartnummer in<br>FT1238 |                                                                                     |

# Troubleshoot

Indien er toch problemen ontstaan bij het toepassen van deze kentekencamera controleer dan eerst op de onderstaande punten.

- 1. Er wordt geen Wiegand waarde vanuit de camera geregistreerd
  - a. Sluit de ground / common van de camera aan op de lezer module.
  - b. Controleer of de lezer module waar de camera op is aangesloten daadwerkelijk is ingesteld op Wiegand 26bit.
  - c. Controleer het PoE budget. Op de Wiegand module zit een rode en blauwe LED. Deze dienen beide te branden. Probeer een andere PoE+ switch of sluit de Wiegand module camera aan op een externe 12V DC voeding.
- 2. De Wiegand waarde vanuit de camera komt niet overeen met de waardes in de conversie tool.
  - a. Controleer de D0 en D1 aansluiting. Als deze omgedraaid zitten registreert het systeem een verkeerde waarde.
  - b. Gebruik geen "-" / streepje/ score in de conversie tool
  - c. Zorg ervoor de dat de waardes worden uitgelezen in de Wiegand 26 tab en niet van uit de clock and data tab.
- 3. De Wiegand code die de camera uitgeeft is niet altijd hetzelfde.
  - a. In dat geval registreert de camera de kentekens niet goed. Controleer of de camera goed geplaatst en gericht is. Dit dient te gebeuren volgens de richtlijnen in de handleiding. Wordt hier vanaf geweken dan dit de registratie van kentekens op een negatiever manier beïnvloeden. Fout registreerde kenteken geven ook foutieve Wiegand waardes als resultaat.
  - b. Controleer het detectieveld. Het kan zijn dat het punt van detecteren is ingesteld op een punt waar het kenteken nog niet goed herkenbaar is.

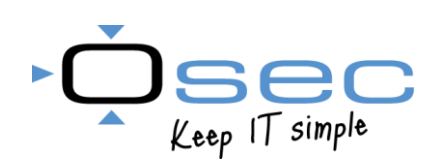